# Coronamars & Corona 4Daagse 2020

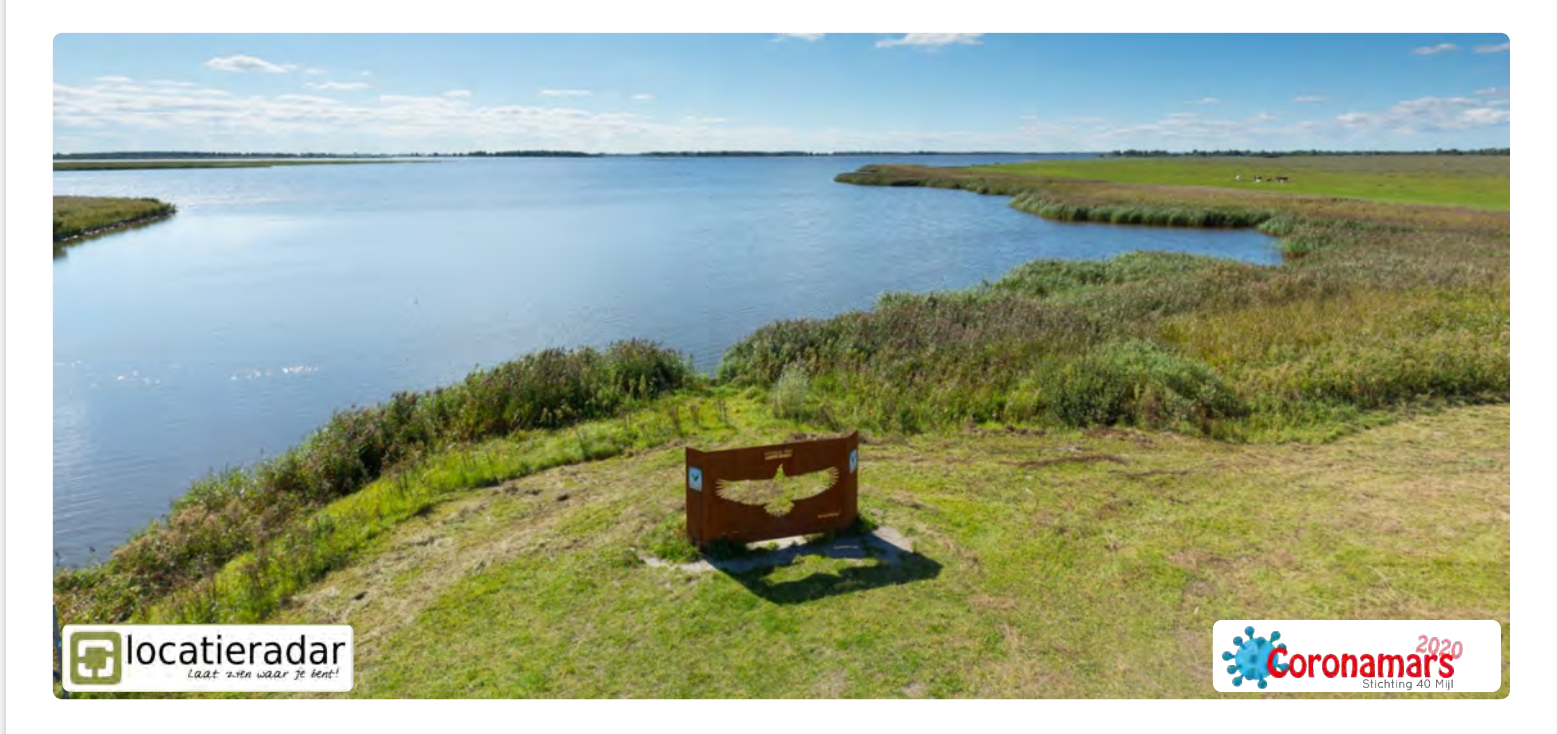

Locatieradar heeft samen met Stichting 40Mijl gewerkt aan een speciale Coronamars app versie waarmee jij je wandeling live kunt delen, in beweging kan blijven en op pad te gaan, het gevoel te hebben aan een evenement deel te nemen, maar dan individueel.

Jouw locatie en afgelegde weg is voor de organisatie zichtbaar

Je kunt eigen statistieken zien en een eigen route inladen

Je kunt anoniem andere deelnemers zien en zelf anoniem gezien worden, tenzij bij inschrijving anders aangegeven

Jouw supporters kunnen precies zien waar je bent, waar je heen gaat en hoe laat je aankomt.

Jouw foto's en video's deel je live met je supporters en alle andere deelnemers.

# Voorbereiding:

- 1. privacy meer info
- 2. download de app 🕶
- 3. kies je registratie 🕶
- 4. kies Coronamars en/of 4Daagse 🕶
- 5. upload en plan je route 🔻
- 6. ontdek de app 🕶

# Tijdens de tocht:

- 1. neem een powerbank mee 🔻
- 2. start de opname 🕶
- 3. deel je supporterkaart 🕶
- 4. deel je foto's & video's 🔻

# Na de tocht:

- 1. medailles 🔻
- 2. upload naar Strava 🕶

# Vragen?

- bekijk de uitgebreide handleiding  $\overline{\phantom{a}}$
- stuur je vraag via whatsapp of mail  $\overline{\phantom{a}}$

# Voorbereiding:

#### 1. privacy meer info

Jouw privacy is belangrijk. Jij hebt de volledige controle over de locatiegegevens. Jij bepaalt met wie en wanneer je je locatie deelt. Je kunt de opgenomen locatiegevens op elk gewenst moment verwijderen. Alle communicatie in de app verloopt via een beveiligde (https) verbinding.

We vragen naast je naam geen verdere persoonsgegevens. Als je wilt kun je ook zonder account gebruik maken van Locatieradar, op deze manier is er ook geen e-mail adres bij ons bekend.

> GETITON Google Play

### 2. download de app -

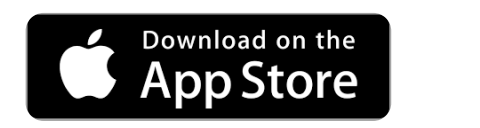

3. kies je registratie -

### zonder account -

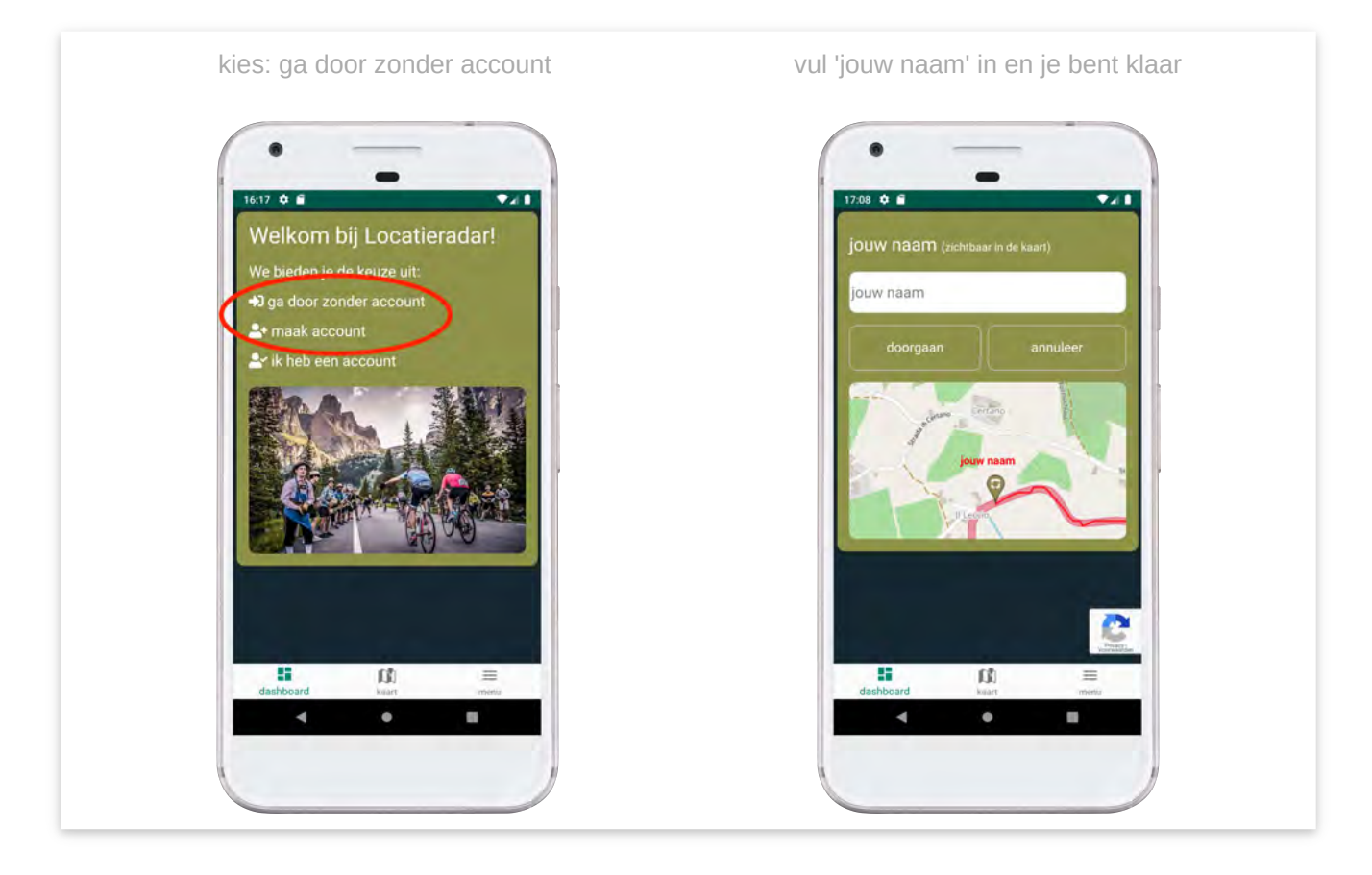

```
of
met account -
```

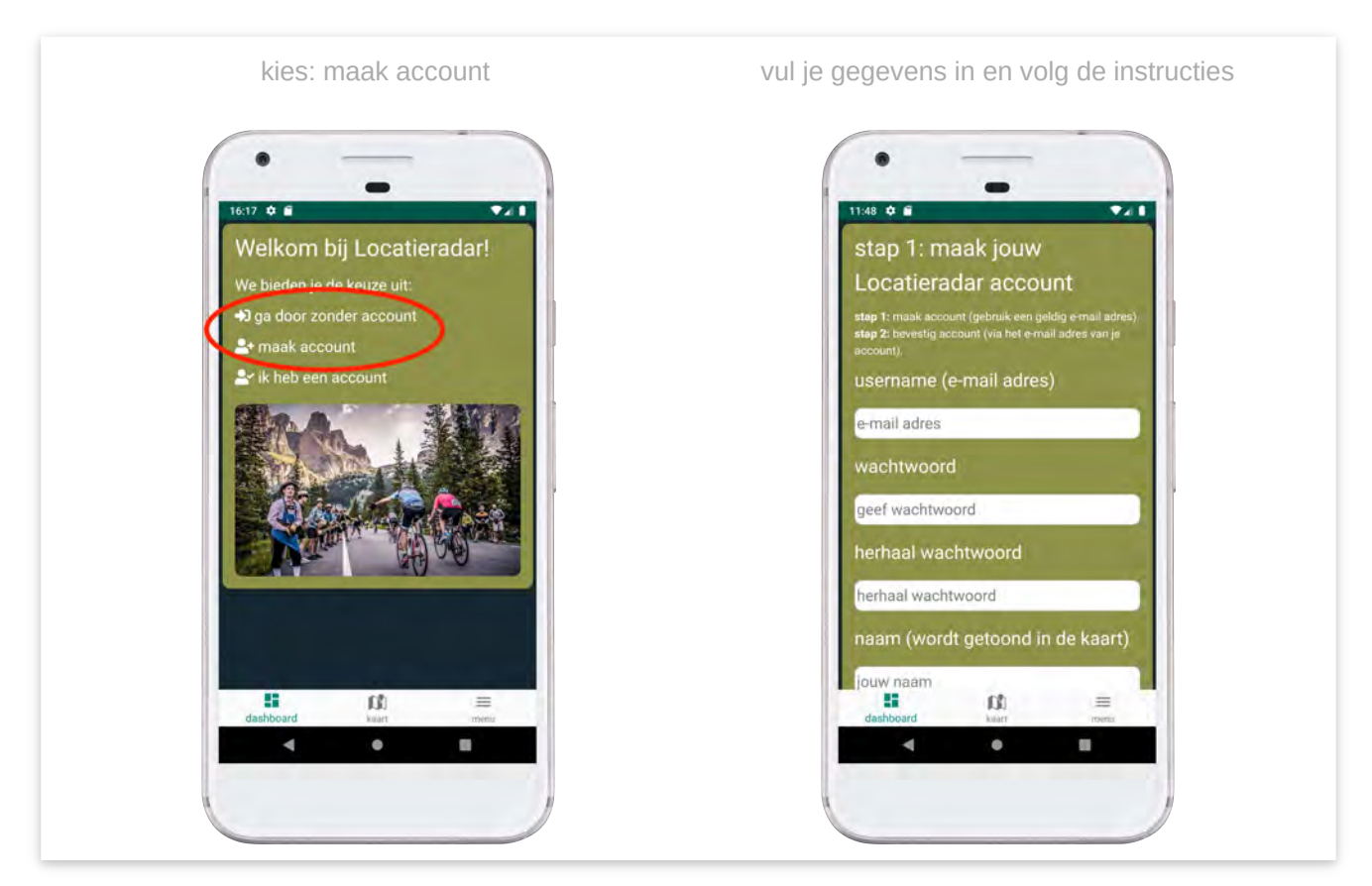

4. kies Coronamars en/of 4Daagse 🔻

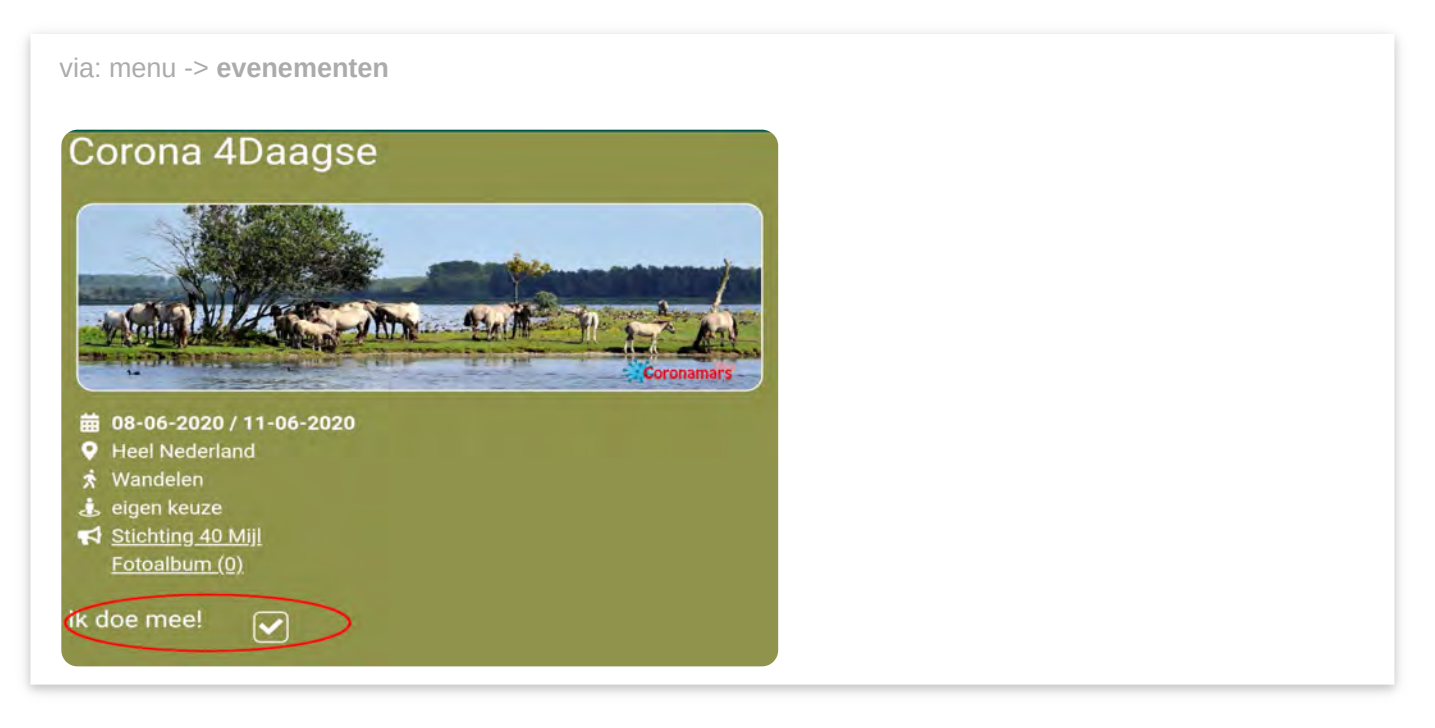

### 5. upload en plan je route 🔻

Elke deelnemer loopt een eigen route. De route kun je zelf uitstippelen (b.v. via alltrails.com) en daarna uploaden in Locatieradar. Je mag deze stap natuurlijk ook overslaan en zonder route gaan wandelen.

Upload je route: via menu -> mijn routes
 Een routebestand moet in GPS formaat zijn (bijvoorbeeld .gpx of .kml)

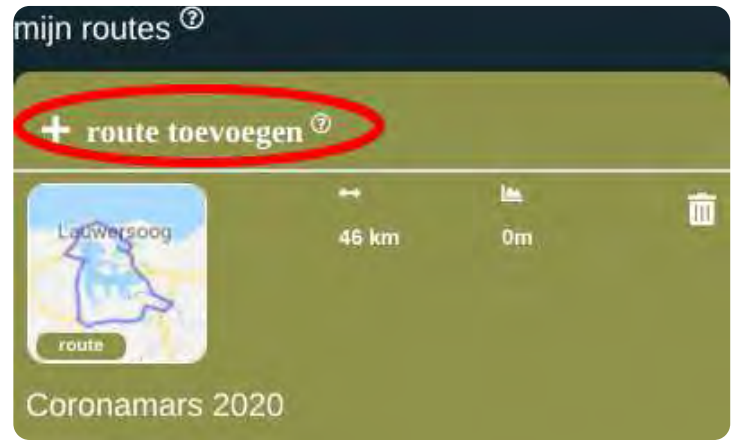

2. Plan je route: Klik op de geuploade route en kies de **datum** wanneer je gaat lopen en kies wie de route mag zien: **"mijzelf en supporters"**.

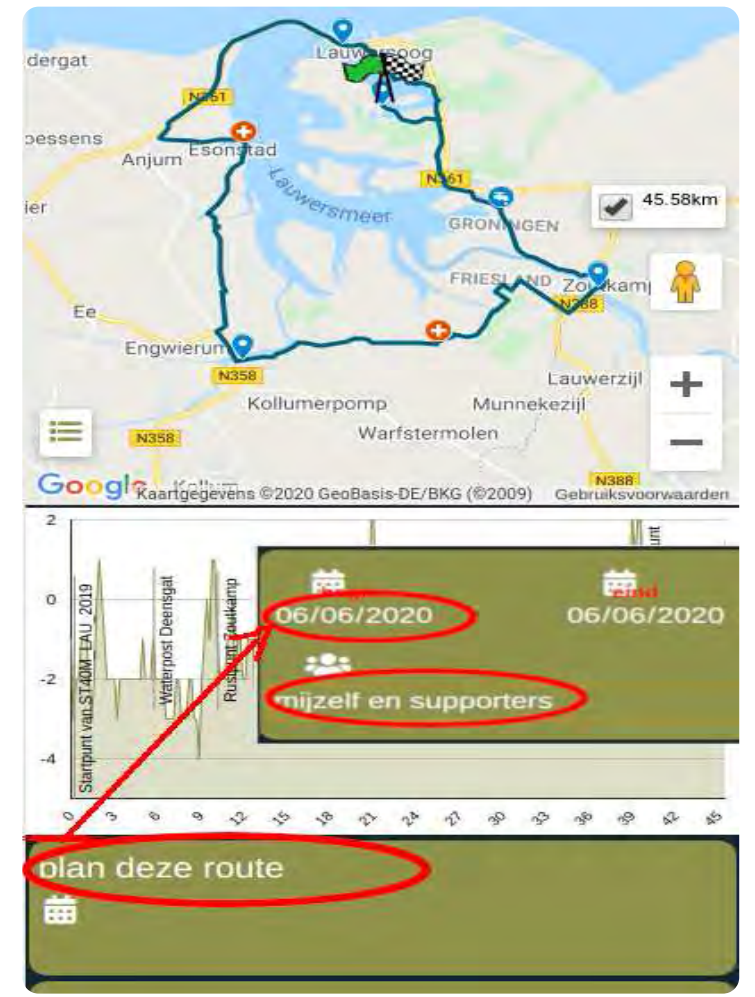

Lukt het niet: Stuur een berichtje naar support@locatieradar.nl. We helpen je graag en we kunnen jouw uitgestippelde route ook voor je klaarzetten!

bekijk de uitgebreide handleiding

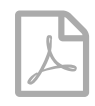

#### 6. ontdek de app 🔻

Ontdek de mogelijkheden van de app en voorkom teleurstellingen. Probeer of de app goed werkt op jouw telefoon.

- start een opname (beweeg minimaal 10 meter zodat je track zichtbaar wordt).
- maak een tochtje van b.v. een half uur en kijk hoeveel energie er is verbruikt. Hiermee kun je schatten hoelang je accu tijdens een lange tocht kan opnemen.
- upload een foto of video.
- plaats een Flamme Rouge.
- en nog veel meer ....

bekijk de uitgebreide handleiding

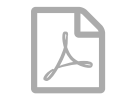

### Tijdens de tocht:

#### 1. neem een powerbank mee 🔻

Locatieradar is ontworpen op maximale accuduur. De GPS en camera gebruiken echter relatief veel energie (zeker bij lage temperaturen). Neem tijdens een lange tocht (langer dan 5 uren) een powerbank mee zodat je de hele tocht kunt opnemen.

#### 2. start de opname 🔻

Bij de startlocatie start je de opname. Vanaf nu ben je zichtbaar op de kaart (voor jezelf en voor de organisatie). De opname start je via: dashboard -> record

| beweeg minimaal 10 mete | er zodat je track . | zichtbaar wordt |
|-------------------------|---------------------|-----------------|
| bergaf:                 |                     | m               |
| record                  |                     | delen           |
| dishboard               | kaart               | тели            |
|                         |                     |                 |

### 3. deel je supporterkaart 🕶

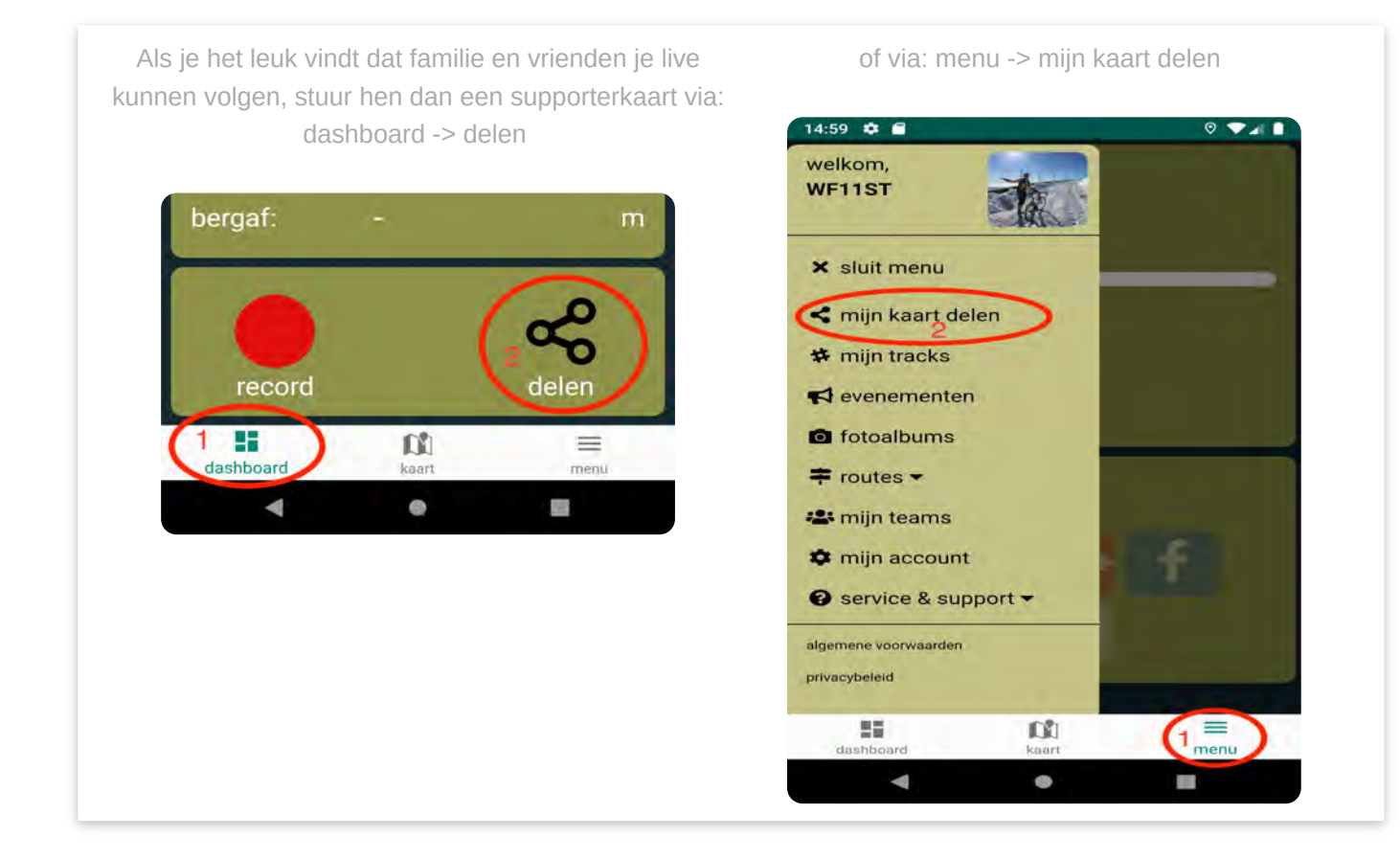

4. deel je foto's & video's 🔻

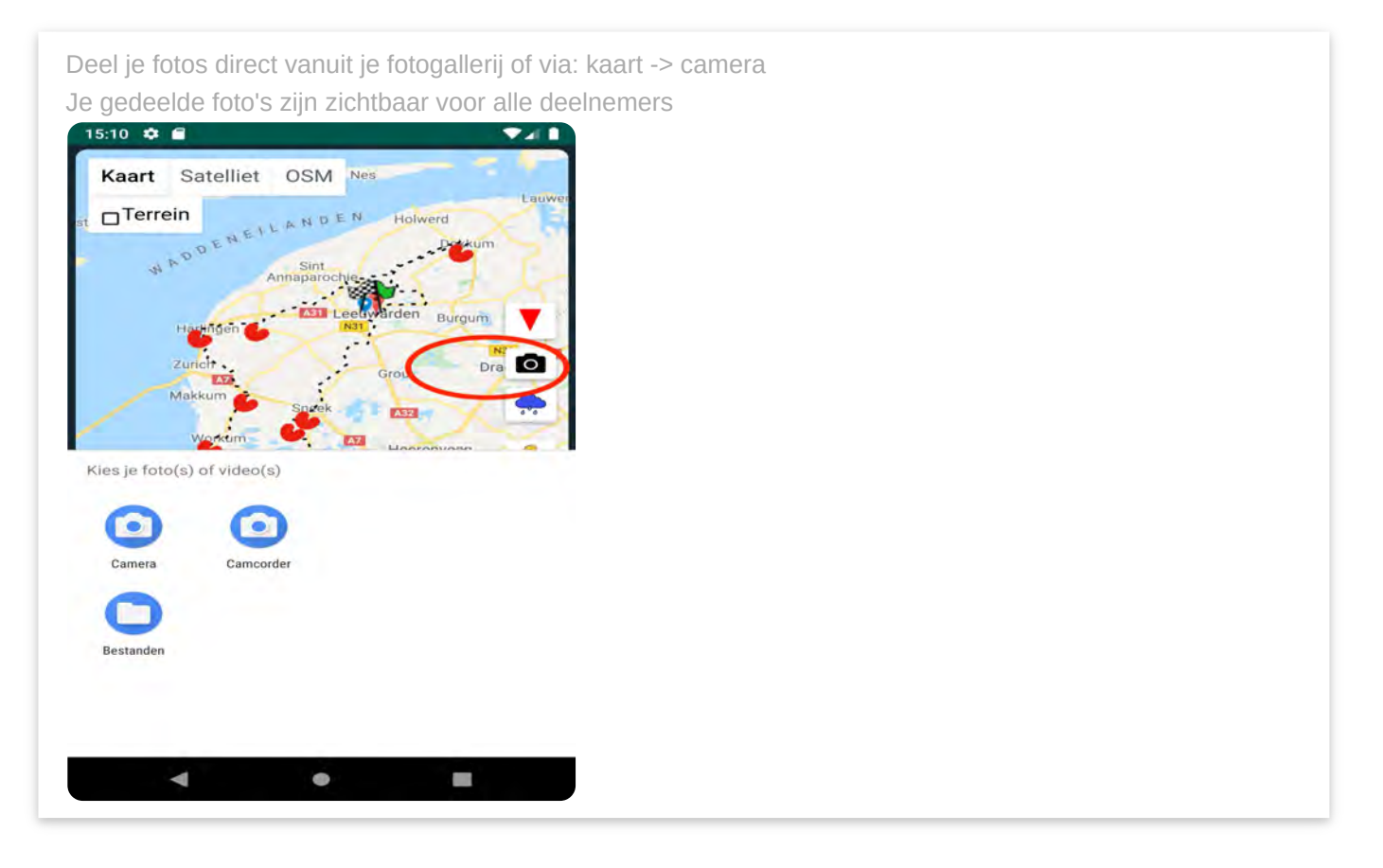

# Na de tocht:

### 1. medailles 🔻

Na afloop wordt de export van de app gebruikt om de afgelegde afstand te registreren en worden de medailles verstuurd.

### 2. upload naar Strava 🔻

Strava gebruikers kunnen hun track eenvoudig uploaden naar Strava. Zet je Strava account in menu -> **mijn account** en de 'upload naar strava' knop verschijnt in **mijn tracks** 

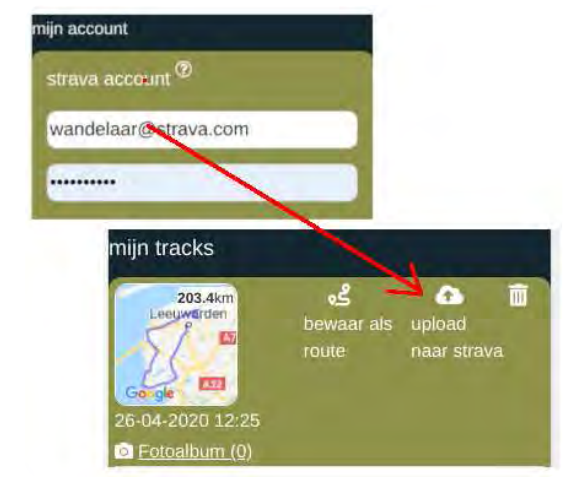

### Vragen?

bekijk de uitgebreide handleiding

bekijk de uitgebreide handleiding

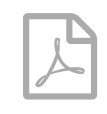

stuur je vraag via whatsapp of mail

Mocht er iets misgaan of als je vragen hebt, wel helpen je graag! Neem contact via whatsapp of mail (support@locatieradar.nl) dat kan eenvoudig via: menu -> service & support

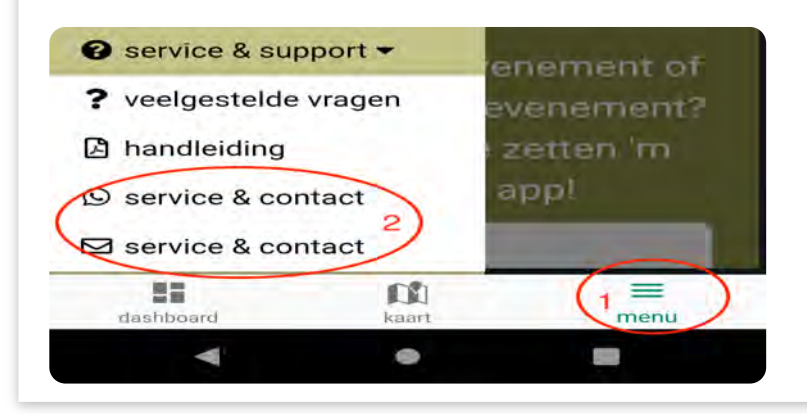